## **FPIREQN**—Requisition Query

View a Completed or Approved Requisition by accessing the *Requisition Query* form (FPIREQN) and entering the document's number. **Alt + Page Down** to navigate through the Requisition's *Document Information, Requestor/Delivery, Vendor,* and *Commodity/Accounting* blocks.

- Enter the Requisition Number
- Alt + Page Down to navigate through the Requisition

| ×                                                    | Requisition Query FPIREQN 9.0 (PROD) | ADD | RETRIEVE | RELATED | 🗱 TOOLS |
|------------------------------------------------------|--------------------------------------|-----|----------|---------|---------|
|                                                      | Requisition: R1901111                |     |          |         | Go      |
| Get Started: Fill out the fields above and press Go. |                                      |     |          |         |         |